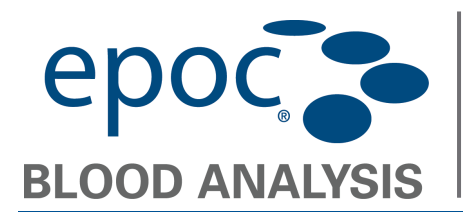

## **Overview**

These instructions describe how to upgrade the **CPOC** Host software using the EDM.

## How to Load an Upgrade File into the EDM

- 1. Save the desired Host upgrade file to disk. (i.e. c:\Temp).
- 2. Using Internet Explorer, connect to the EDM (ie. <u>http://localhost/EpocManager</u>) and log in as administrator. (User Name: **epocsysadmin**, Password: **epocadmin**)
- 3. From the EDM menu, select **EPOC System** → Host settings → Software update.

| e p o c EDM                                    |                                        | EPOC Da                                                                  | ta Manag    | ger            |             |            |       |         |
|------------------------------------------------|----------------------------------------|--------------------------------------------------------------------------|-------------|----------------|-------------|------------|-------|---------|
| Connected to : epocDemo                        | User: epocsysadmin                     | 1                                                                        | EPOC Link @ | 192.168.20.121 | 1 : 12345 ( | / DB: /    | 2.1.5 | Log Off |
| EPOC Manager > Tests > B                       | lood Tests                             |                                                                          |             |                |             |            |       |         |
| Blood Tests QA Tests                           | Blood Tests QA Tests EPOC System       |                                                                          |             |                |             |            |       |         |
| Blood Tests (last 7 da<br>Select Filter Type 💙 | ys) Electronic QC<br>Select statistics | ~                                                                        | From :      | 12/2/2008 🗸    | To: 1       | 2/8/2008 💌 | Ref   | resh    |
| Date/Time Patien                               | User settings                          | Host Host SN<br>Units<br>Ranges<br>Software update<br>Host configuration | Reader      | Reader SN      | Status      | Critical   | LIS   | 5       |

4. Click Browse... and select the upgrade file (i.e. c:\Temp\epocHostUpgrade\_v#.#.#).

| epoc EDM                                                                                 | EPOC Data                             | Manager                                     |       |         |
|------------------------------------------------------------------------------------------|---------------------------------------|---------------------------------------------|-------|---------|
| Connected to : epocDemo User: epocsysadm                                                 | in                                    | EPOC Link @ 192.168.20.121 : 12345 🖋 DB : 🖋 | 2.1.5 | Log Off |
| EPOC Manager > Host Settings > Software Update                                           |                                       |                                             |       |         |
| Blood Tests QA Tests EPOC System                                                         |                                       |                                             |       |         |
| Host Settings - Software Update                                                          |                                       |                                             |       |         |
| 1, Use the "Browse" button below to select software lo                                   | ad provided by Epocal's support serv  | ices:                                       |       |         |
| C:\Temp\epocHostUpgrade_v2.4.15                                                          | Browse                                |                                             |       |         |
| 2. Press the "Verify" button to validate that the file con<br>Verify                     | tains a velid software upgrade for EP | POC Host and Reader                         |       |         |
| File Created on:<br>EPOC Host SW version:<br>EPOC Reader SW version:                     |                                       |                                             |       |         |
| 3. To schedule the file described above to be sent to a Accept No previous upgrade found | l EPOC Hosts, press "Upload" button   | below:                                      |       |         |
| File Created on:<br>EPOC Host SW version:<br>EPOC Reader SW version:                     |                                       |                                             |       |         |

Corporate Headquarters 2060 Walkley Road Ottawa, ON 1G 3P5 Canada (613) 738-6192 ◆ (613) 738-6196 Epocal, Inc.

How to Upgrade Host Software using the EDM.doc (December 9, 2008) US Sales & Service 205 Witmer Road Horsham, PA 19044 USA (215) 956-9090 • (215) 956-9092 Fax

Page 1 of 4

www.epocal.com

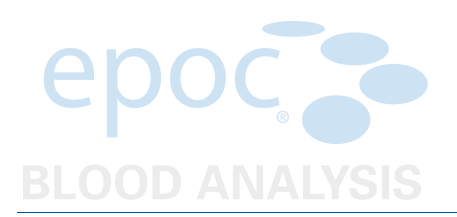

5. Click **Verify**. The upgrade information will appear in the box below the Verify button.

|           | ерос ЕДМ                                                                                      | EPO                                     | C Data Mana                      | ger                               |       |         |
|-----------|-----------------------------------------------------------------------------------------------|-----------------------------------------|----------------------------------|-----------------------------------|-------|---------|
|           | Connected to : epocDemo Us                                                                    | er: epocsysadmin                        | EPOC Link                        | @ 192.168.20.121 : 12345 🖌 DB : 🖌 | 2.1.5 | Log Off |
|           | EPOC Manager > Host Settings > Softw                                                          | are Update                              |                                  |                                   |       |         |
|           | Blood Tests QA Tests EPOC Sys                                                                 | tem                                     |                                  |                                   |       |         |
|           | Host Settings - Software Updat                                                                | e                                       |                                  |                                   |       |         |
|           | 1. Use the "Browse" button below to se                                                        | elect software load provided by Ep      | pocal's support services:        |                                   |       |         |
|           |                                                                                               | Browse                                  | )                                |                                   |       |         |
| $\langle$ | 2: Press the "Verify" button to validate                                                      | that the file contains a valid software | ware upgrade for EPOC Host and F | Reader                            |       |         |
|           | Selected file: C:\Temp\epocHostUpgra                                                          | ide_v2.4.15                             |                                  |                                   |       |         |
| $\langle$ | File Created on: 2008-11-0<br>EPOC Host SW version: 2.4.15<br>EPOC Reader SW version: 2.1.0.7 | 6 06:33:13                              |                                  |                                   |       |         |
|           | 3. To schedule the file described above Accept                                                | e to be sent to all EPOC Hosts, pro     | ess "Upload" button below:       |                                   |       |         |
|           | No previous upgrade found                                                                     |                                         |                                  |                                   |       |         |
|           | File Created on:                                                                              |                                         |                                  |                                   |       |         |
|           | EPOC Host SW version:                                                                         |                                         |                                  |                                   |       |         |
|           | EPOC Reader SW version:                                                                       |                                         |                                  |                                   |       |         |
|           |                                                                                               |                                         |                                  |                                   |       |         |

- 6. VERIFY that the file contains the correct Host and Reader software version to be installed.
- 7. If the Host/Reader software versions are correct, click **Accept** to accept the software.

| - Com                                                                                                    | EPU                                                                                                    | Data Manager                         |             |     |
|----------------------------------------------------------------------------------------------------|----------------------------------------------------------------------------------------------------|--------------------------------------|-------------|-----|
| Connected to : epocDemo                                                                                                    | User: epocsysadmin                                                                                        | EPOC Link @ 192.168.20.121 : 12345 🖋 | DB: 🖋 2.1.5 | Log |
| EPOC Manager > Host Settings :                                                                                                    | > Software Update                                                                                         |                                      |             |     |
| Blood Tests QA Tests EPO                                                                                                    | OC System                                                                                                 |                                      |             |     |
| Host Settings - Software                                                                                                    | Update                                                                                                    |                                      |             |     |
| 1. Use the "Browse" button belo                                                                                                    | ow to select software load provided by Epo                                                                | cal's support services;              |             |     |
|                                                                                                    | Browse                                                                                                    |                                      |             |     |
| 2 Press the "Verify" button to a                                                                                                    | validate that the file contains a valid softw                                                             | are upgrade for EPOC Host and Reader |             |     |
| 2. Press the verify button to v                                                                                                    | valuate that the me contains a valu sortwo                                                                | re upgrade for EFOC Host and Reader  |             |     |
| Marife                                                                                                    |                                                                                                    |                                      |             |     |
| Verify                                                                                                    |                                                                                                    |                                      |             |     |
| Verify<br>Selected file: C:\Temp\epocHo                                                                                                    | ostUpgrade_v2.4.15                                                                                        |                                      |             |     |
| Verify<br>Selected file: C:\Temp\epocHo                                                                                                    | ostUpgrade_v2.4.15                                                                                        |                                      |             |     |
| Verify<br>Selected file: C:\Temp\epocHo<br>File Created on:                                                                                                    | ostUpgrade_v2.4.15                                                                                        |                                      |             |     |
| Verify<br>Selected file: C:\Temp\epocHo<br>File Created on:<br>EPOC Host SW version:                                                                                                    | ostUpgrade_v2.4.15                                                                                        |                                      |             |     |
| Verify<br>Selected file: C:\Temp\epocHo<br>File Created on:<br>EPOC Host SW version:<br>EPOC Reader SW version:                                                                                                    | bstUpgrade_v2.4.15                                                                                        |                                      |             |     |
| Verify<br>Selected file: C:\Temp\epocHo<br>File Created on:<br>EPOC Host SW version:<br>EPOC Reader SW version:<br>3. To schedule the file discribed                                                                            | stUpgrade_v2.4.15                                                                                         | s "Upload" button below:             |             |     |
| Verify<br>Selected file: C:\Temp\epocHo<br>File Created on:<br>EPOC Host SW version:<br>EPOC Reader SW version:<br>3. To schedule the file describe                                                                             | stUpgrade_v2.4.15<br>d above to be sent to all EPOC Hosts, pres                                           | s "Upload" button below:             |             |     |
| Verify<br>Selected file: C:\Temp\epocHo<br>File Created on:<br>EPOC Host SW version:<br>EPOC Reader SW version:<br>3. To schedule the file describe:<br>Accept                                                                  | stUpgrade_v2.4.15<br>d above to be sent to all EPOC Hosts, pres                                           | s "Upload" button below:             |             |     |
| Verify<br>Selected file: C:\Temp\epocHo<br>EPOC Host SW version:<br>EPOC Reader SW version:<br>3. To schedule the file describe:<br>Accept                                                                                      | stUpgrade_v2.4.15<br>d above to be sent to all EPOC Hosts, pres                                           | s "Upload" button below:             |             |     |
| Verify<br>Selected file: C:\Temp\epocHo<br>File Created on:<br>EPOC Host SW version:<br>EPOC Reader SW version:<br>3. To schedule the file decribe:<br>Accept<br>Last upgrade file uploaded: 08-                                | ostUpgrade_v2.4.15<br>d above to be sent to all EPOC Hosts, pres<br>-Dec-08 12:21                         | s "Upload" button below:             |             |     |
| Verify Selected file: C:\Temp\epocHo File Created on: EPOC Host SW version: EPOC Reader SW version: 3. To schedule the file decribe Accept Last upgrade file uploaded: 08- File Created on: 11                                  | estUpgrade_v2.4.15<br>ed above to be sent to all EPOC Hosts, pres<br>-Dec-08 12:21<br>1/6/2008 6:33:13 AM | s "Upload" button below:             |             |     |
| Verify<br>Selected file: C:\Temp\epocHo<br>EPOC Host SW version:<br>EPOC Reader SW version:<br>3. To schedule the file describe<br>Accept<br>Last upgrade file uploaded: 08-<br>File Created on: 11<br>EPOC Host SW version: 2. | ustUpgrade_v2.4.15<br>Id above to be sent to all EPOC Hosts, pres<br>-Dec-08 12:21<br>1/6/2008 6:33:13 AM | s "Upload" button below:             |             |     |

8. The EDM is now ready to upgrade **epoc** Hosts.

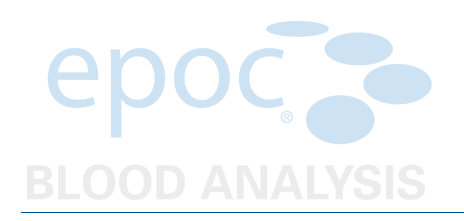

## How to Upgrade the epoc Host (Version 2.5.8 or higher)

1. Log in to the Host as **Administrator**.

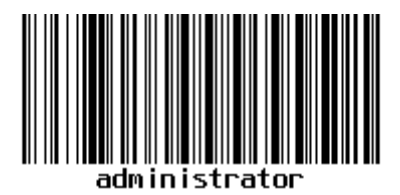

2. Select "Tools→Perform upgrade→From EDM".

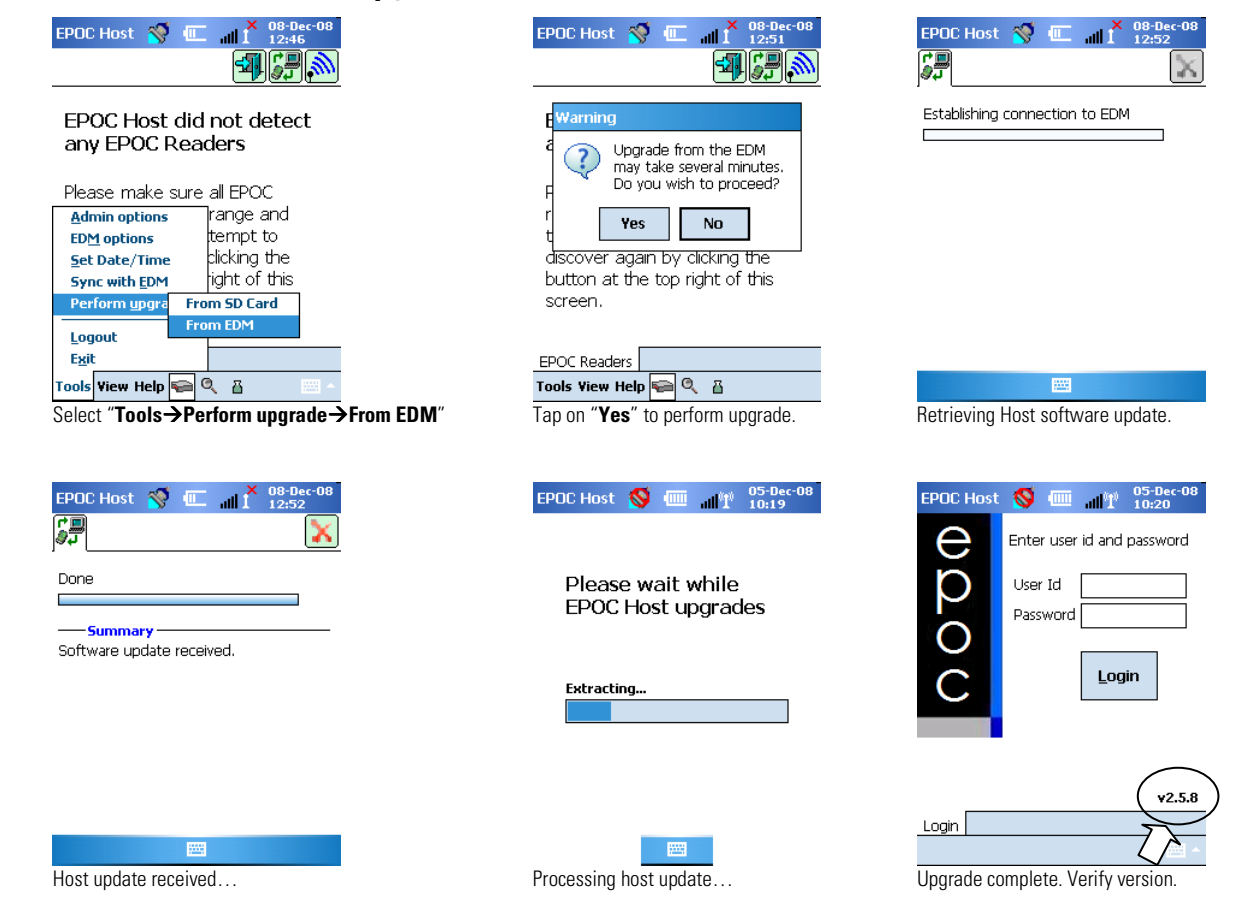

- 3. Verify the Host software version at the bottom right of the Login screen or log in and select "Help→About".
- 4. The epoc Host is now ready for use.

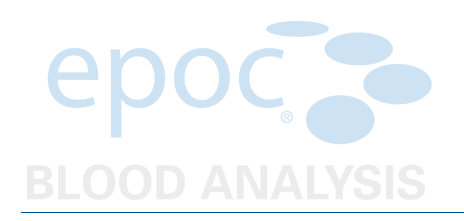

## How to Upgrade the epoc Host (versions before 2.5.8)

1. Log in to the Host as **Administrator**.

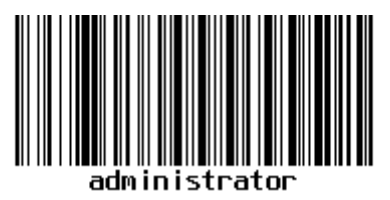

2. Select "Tools→Sync with EDM".

| EPOC Host 🚿 💷 📶 🕺 08-Dec-08                                                                                                    | EPOC Host 🚿 💷 📶 🕺 12:17                                                                                                    | EPOC Host 🚿 💷 📶 🕺 08-Dec-08                                                                                                    |
|----------------------------------------------------------------------------------------------------|----------------------------------------------------------------------------------------------------|----------------------------------------------------------------------------------------------------|
|                                                                                                    |                                                                                                    |                                                                                                    |
| EPOC Host did not detect<br>any EPOC Readers<br>Please make sure all EPOC<br>Admin options<br>EDM options<br>Set Date/Time<br>Sync with EDM<br>Perform upgrade | Warning<br>Synchronizing with the<br>EDM may take several<br>minutes. Do you wish to<br>proceed?<br>re<br>ty Yes No<br>discover again by analysing the<br>button at the top right of this<br>screen. | Done  Summary  O test records sent. Operator list received. New ranges received. Host configuration received. Software update received. |
| Logout<br>Exit<br>Tools View Help                                                                                                    | EPOC Readers<br>Tools View Help 📾 🍳 👸<br>Select "Yes" to synchronize with EDM.<br>EPOC Host 🚿 🛲 at t 08-Dec-08                                                                                       | Synchronization complete. Tap 🔀 to exit.                                                                                                |
| EPOC Host has detected<br>that a software upload was<br>Plead ownloaded from the EDM.<br>rea. Press OK to install<br>turr                                      | Please wait while<br>EPOC Host upgrades                                                                                                    | Enter user id and password<br>User Id<br>Password                                                                                       |
| Liscover again by cicking the<br>button at the top right of this<br>screen.<br>EPOC Readers<br>Tools View Help 🐋 🍳 🚊 📄 ▲<br>Tap "ok" to install update.        | Processing Host update.                                                                                                    | Login V2.5.8<br>Update complete. Verify new version.                                                                                    |

- 3. Verify the Host software version at the bottom right of the Login screen or log in and select "Help→About".
- 4. The epoc Host is now ready for use.